# SUBMIT YOUR APPLICATION ONLINE NOW

MONASH University

## M0502 – UNDERGRADUATE CERTIFICATE OF AGED CARE HEALTH ESSENTIALS

We're pleased to invite you to submit your Monash University application via the <u>MY.APP</u> portal. The below outlines information about what to expect and tips to help you get through the application process:

- There are 9 steps in the application and if you have your documentation ready, it takes approximately 10-15 mins to complete
- You can save and exit your application and return at any time
- You'll need to upload relevant documentation in Step 6, so have the below scanned and saved ahead of time:
  - Proof of residency / citizenship: Australian or NZ passport, or Australian birth certificate, or a copy of your permanent residency
  - o Change of name certificate or marriage certificate (if applicable)
  - Results or transcripts for your highest level of education such as; your Year 12 high school certificate, diploma or degree (must be evidence of completion, not just enrolment)
  - If you're applying for credit for your prior studies, you'll need to upload course outlines and handbooks for the relevant course/s you've completed
  - A copy of your CV. This can be a basic one-page outline, but you will need to upload it. You won't need to include a letter of reference or proof of employment letter.

## **GET STARTED**

Select 'sign-up' in the <u>MY.APP</u> portal and follow the prompts. You'll receive an automated email so you can create a password and log in to start your application.

- If you've already completed a course in Aged Care, you can apply for credit towards our course by selecting 'I wish to apply for credit' in Step 4, and you'll upload your documentation in Step 6 as outlined above
- When you get to 'Sponsorship' at Step 5, select 'No, I don't have a sponsor or a proxy'
- There are **no** application processing fees for Domestic students.

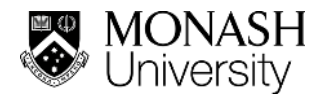

- When you're ready, make sure you complete the declaration and click submit so your application can be processed. Please allow up to 2 weeks processing time.
- Forgot to upload something? You can email it to <u>mu.documents@monash.edu</u> and make sure you include your application ID number in the email.

| WELCOME TO                                                                                     | Steps                      |  |  |
|------------------------------------------------------------------------------------------------|----------------------------|--|--|
| MY.APP                                                                                         | PRIVACY DECLARATION        |  |  |
| Here you can apply and accept offers to join Monash.<br>To continue, please login or register. | PERSONAL DETAILS           |  |  |
| Email                                                                                          | STUDY PREFERENCES          |  |  |
| example@email.com                                                                              | EDUCATIONAL HISTORY        |  |  |
| Password                                                                                       | SPONSORSHIP / PROXY        |  |  |
|                                                                                                |                            |  |  |
| Forgotten your password? Reset it.                                                             | REVIEW                     |  |  |
| Don't have an account yet?                                                                     | PROCESSING FEE             |  |  |
| Sign up                                                                                        | <b>STUDENT DECLARATION</b> |  |  |

Select your course: when you see this screen, you will see two questions:

- 1. Where do you wish to study? Select 'Australia'
- 2. What sort of study did you want to do? Select 'An English language or preparatory course for later entry into Monash University'.

|                       | STUDY WITH MONASH                                                                                                    |           |
|-----------------------|----------------------------------------------------------------------------------------------------|-----------|
| /Ionash Univ<br>Pl    | versity has a number of locations and programs that you can ch<br>ease select your desired location and program of study below. | iose from |
| Where                 | and what do you want to study?                                                                                                  |           |
| Where do<br>Australia | you wish to study? *                                                                                                    | Ŧ         |
| What sort             | of study did you want to do? "                                                                                                  |           |
|                       | a languaga ay ayan ayatayu gauraa faylatay antuu inta Manaah Uniyayaitu                                                         |           |

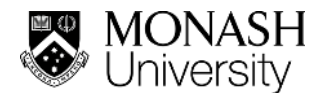

#### You will go to the next screen, Privacy Declaration

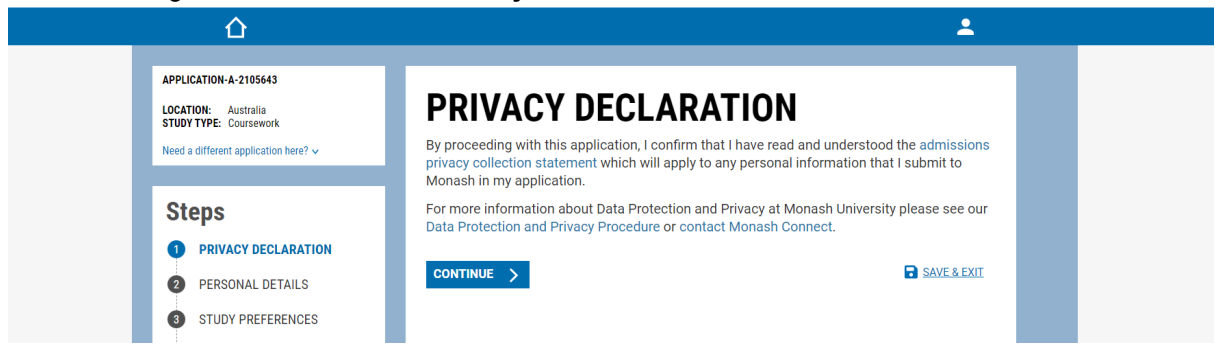

#### Continue to Personal Details and complete that information.

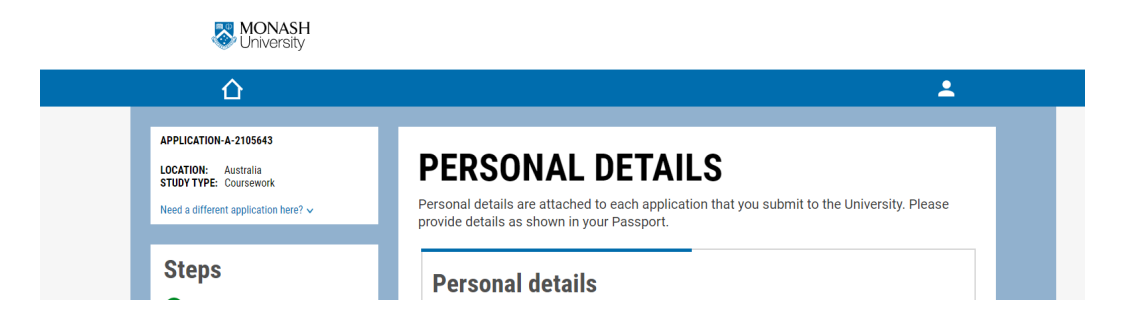

The next screen will be Study Preferences where you will select the course:

- o Input 'M0502' into the search bar
- Check the box beside 'M0502 UNDERGRADUATE CERTIFICATE OF AGED CARE HEALTH ESSENTIALS'
- o Click 'Show Start Dates'
- Now check the box beside 'Semester 1' or 'Semester 2'
- o Click 'View Course Options'
- o Select your preference (Full-time or Part time study mode)
- o Click 'Add to Application'

MONASH

|                                                                     | <b>L</b>                                                                                                    |
|---------------------------------------------------------------------|----------------------------------------------------------------------------------------------------|
| PPLICATION-A-2105643<br>OCATION: Australia<br>TUDY TYPE: Coursework | STUDY PREFERENCES                                                                                                    |
| leed a different application here? 🗸                                | In this section you may apply for up to 5 course choices. Your choices should be listed as<br>most desired first (number one). You must have at least one course on your list to submit this<br>application.                                                                                                    |
| Steps                                                               |                                                                                                    |
| PRIVACY DECLARATION                                                 | My Course Preferences                                                                                                    |
| PERSONAL DETAILS                                                    | You have not added any courses yet.<br>Search for your courses below by name or course code. Tick the box next to a course in<br>the provide the second second sec |
| 3 STUDY PREFERENCES                                                 | list.                                                                                                    |
| EDUCATIONAL HISTORY                                                 |                                                                                                    |
| 5 SPONSORSHIP / PROXY                                               |                                                                                                    |
| 6 DOCUMENTS                                                         | Search Courses                                                                                                    |
| 7 REVIEW                                                            | Q. m050 ♥                                                                                                    |
| PROCESSING FEE                                                      | Showing 3 matching Courses, select 1 or more and click 'Show Start Dates'                                                                                                    |
|                                                                     | M0501 - Undergraduate Certificate of Mental Health                                                                                                    |
| STUDENT DECLARATION                                                 | M0502 - Undergraduate Certificate of Aged Care Health Essentials                                                                                                    |

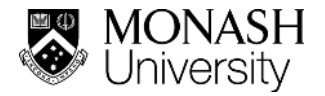

The next screen will ask for your Educational Experience.

- o Complete the question about education using the drop down menus and manual responses.
- Part 2 Have you completed at least six years of schooling in an English medium institution in an English-speaking country prior to the age of 19?
- o Credit Intention select this box if you are seeking credit.
- If you are seeking credit for work experience, the next section will ask you for relevant information

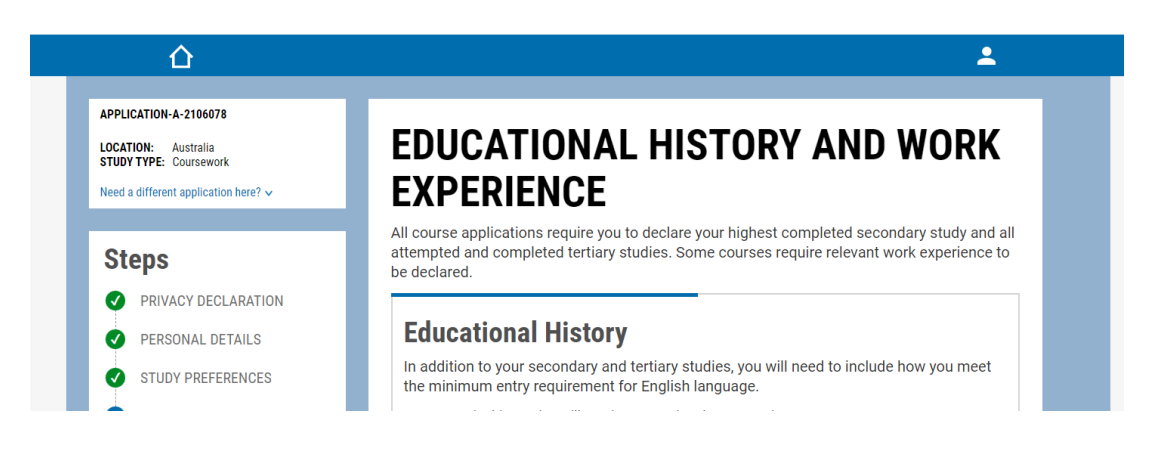

#### The next screen will ask for Sponsorship/Proxy details

 Select 'No, I don't have a sponsor or a proxy'
 MONASH University

|                                              | ±                                                                                                    |
|----------------------------------------------|----------------------------------------------------------------------------------------------------|
| PLICATION-A-2106078                          |                                                                                                    |
| CATION: Australia<br>UDY TYPE: Coursework    | SPONSORSHIP/PROXY DETAILS                                                                                                    |
| d a different application here? $\checkmark$ | If your funding is arranged with an external body or if you have a proxy and you give permission for them to interact with Monash on your behalf, fill in the details below.                                                                  |
| teps                                         | Sponsorship                                                                                                    |
| PRIVACY DECLARATION                          | A sponsorship/scholarship is an agreement by someone external to Monash University to                                                                                                    |
| PERSONAL DETAILS                             | pay your course rees of somerall of your education related expenses.                                                                                                    |
| STUDY PREFERENCES                            | Drown                                                                                                    |
| EDUCATIONAL HISTORY                          | Proxy                                                                                                    |
| SPONSORSHIP / PROXY                          | actions undertaken on your behalf by your proxy.                                                                                                    |
| DOCUMENTS                                    | Do you have a person/organisation to nominate                                                                                                    |
| REVIEW                                       | Ves, I have applied for or will be receiving a sponsorship/scholarship Ves, I have applied for or will be receiving a sponsorship/scholarship Ves, I would like to noniniste a proxy for my application No, I don't have a sponsor or a proxy |
| PROCESSING FEE                               |                                                                                                    |

NOTE: Commonwealth Supported Places (CSP) are available for eligible students. In 2023 and 2024, study grants will be provided to students with CSP, that is equivalent to the student contribution amount, so that there are no fees payable by students who complete the course in 2023 or 2024.

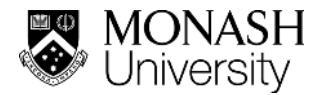

The next screen will ask you to upload supporting Documents

| MONASH University                                                                                              |                                                                                                    |
|----------------------------------------------------------------------------------------------------|----------------------------------------------------------------------------------------------------|
|                                                                                                    | ±                                                                                                    |
| APPLICATION-A-2106078<br>LOCATION: Australia<br>STUDY TYPE: Coursework<br>Need a different application here? V | <b>DOCUMENTS</b><br>Please make sure that all documents are uploaded based on your application information.                                                                                                    |
| Steps<br>PRIVACY DECLARATION                                                                                   | Document Requirements<br>To speed up processing of your application, upload your supporting evidence below. If you don't have them ready right away, you may skip this step<br>and still complete your application! |
|                                                                                                    |                                                                                                    |

 Select the arrow on the right for each document and you will be shown options on how to upload the files.

| DOC                                                            | UMEN                             | ITS                  |
|----------------------------------------------------------------|----------------------------------|----------------------|
| Upload Do                                                      | ocument                          |                      |
| File Upload (Maximum file :                                    | size: 5MB)                       |                      |
| ▲ Upload Files                                                 | Or drop files                    |                      |
| Only images, Wor                                               | d documents and                  | PDFs are acceptable. |
| <ul> <li>▲ Upload Files</li> <li>④ Only images, Wor</li> </ul> | Or drop files<br>d documents and | PDFs are acceptable. |

**Review** stage – you are ready to check your application.

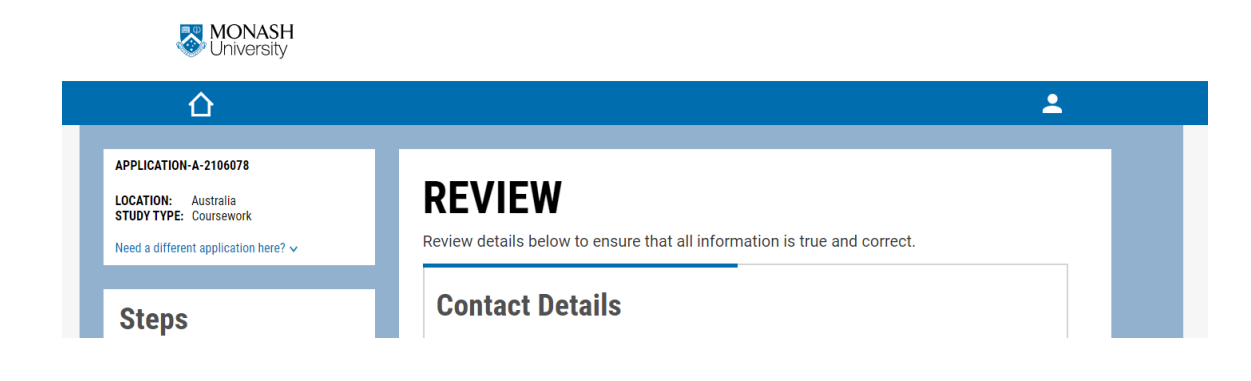

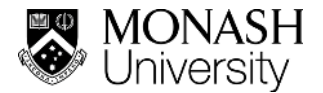

## Processing Fee - there are no application processing fees for Domestic students

| ۵                                                        | <b>پ</b>                                                                                                 |
|----------------------------------------------------------|----------------------------------------------------------------------------------------------------|
| PPLICATION-A-2106078                                     |                                                                                                    |
| LOCATION: Australia                                      | PROCESSING FEE                                                                                           |
| TUDY TYPE: Coursework leed a different application here? | An application processing fee may be applicable for processing of your application to Monash University. |
| Steps                                                    | Application processing                                                                                   |
| PRIVACY DECLARATION                                      | You do not need to submit any fee for this application.<br>Please proceed to the next page.              |
| PERSONAL DETAILS                                         |                                                                                                    |
| STUDY PREFERENCES                                        | C PREVIOUS SAVE & CONTINUE S                                                                             |
| EDUCATIONAL HISTORY                                      |                                                                                                    |
| SPONSORSHIP / PROXY                                      |                                                                                                    |
|                                                          |                                                                                                    |
| REVIEW                                                   |                                                                                                    |
| PROCESSING FEE                                           |                                                                                                    |

**STUDENT DECLARATION** – please read the statement and proceed to the final step.

|                                               | <b>ک</b>                                                                                                    |  |
|-----------------------------------------------|----------------------------------------------------------------------------------------------------|--|
| APPLICATION-A-2106078                         |                                                                                                    |  |
| LOCATION: Australia<br>STUDY TYPE: Coursework | STUDENT DECLARATION                                                                                                    |  |
| Need a different application here? 🗸          | You must read, understand and agree with the statement below to submit your application.                                                                     |  |
|                                               | If you have questions about, do not understand, or do not consent to any statement below,<br>save your draft and contact Monash Connect prior to submitting. |  |

## **FINAL STEP**

Here you can 'Accept and submit' if you are ready, or exit if you want to save it for later.

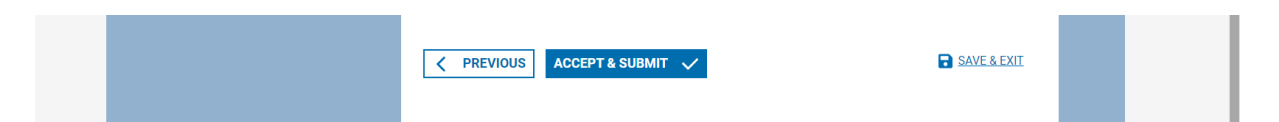

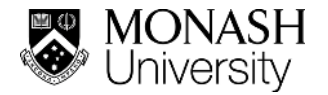

### TROUBLESHOOTING MY.APP

Sometimes workplace firewall systems and other issues interfere with the MY.APP account set up, so you can try using a personal email rather than a work email, or follow the below tips to troubleshoot:

Outlook email users may find the password setup link fails if they open it directly in the Outlook application. To avoid this, please access your email from a web browser.

If you complete the sign up and don't receive the password email, check your 'Junk Mail', or give it some time and try signing up again. First, clear your 'Cookies' and 'Cached':

- o In a Google Chrome browser, select the 3 vertical dots in the top right corner
- o Scroll down to 'More Tools' and then select 'Clear Browsing Data',
- o Make sure 'Cookies' and 'Cached' are selected and click 'Clear Data'
- Now you're ready to complete the sign-up again.

We hope this makes things easier and we are happy to take your questions at any time at <u>mnhs-studentrecruitment@monash.edu</u>.

We wish you all the best in your application and hope to see you at Monash soon.

Warm regards,

Monash Medicine, Nursing and Health Sciences Student Recruitment